# How to Calculate Your Exterior Linear Footage for Pest Control in 1 Minute

1 Go to www.mapdevelopers.com/area\_finder.php

#### 🚺 Link to page

2 Type your address in the "address" bar then press enter

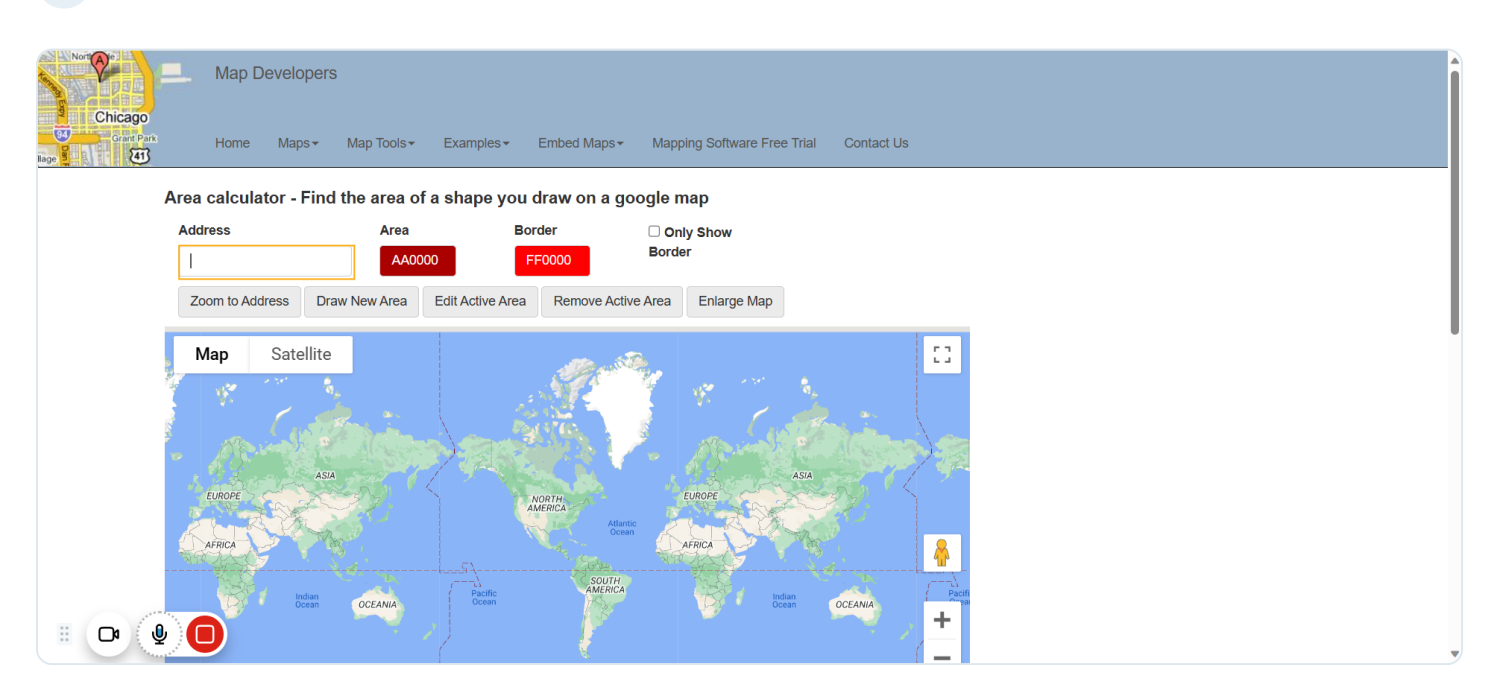

🖸 Link to page

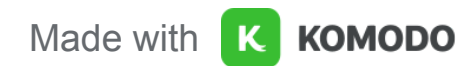

# 3 Click on "Satellite"

| Chicago<br>Coard Park | Home Maps + Map Tools + Examples + Embed Maps + Mapping Software Free Trial Contact Us                                                                                                    |   |
|-----------------------|----------------------------------------------------------------------------------------------------|---|
|                       | Zoom to Address Draw New Area Edit Active Area Remove Active Area Enlarge Map                                                                                                    | I |
| II <b>D</b> a 🔮       | Map Satellite     Output     South Bend     South Bend< |   |

# 🖸 Link to page

4 Click the "Plus" button to zoom in on your property

| Chicago    | Map Developers                                                                                                    | • |
|------------|----------------------------------------------------------------------------------------------------|---|
| Grant Park | Home Maps + Map Tools + Examples + Embed Maps + Mapping Software Free Trial Contact Us                                                                                                    |   |
|            | Zoom to Address         Draw New Area         Edit Active Area         Remove Active Area         Enlarge Map                                                                                                    |   |
|            | Map Satellite                                                                                                    |   |
|            |                                                                                                    |   |
|            | om Golf Club                                                                                                    |   |
|            | South Bendal Council oax Roseland University Park Mall - 30 Control of the second Control of the second Control of the second Control of the second Control of the second control of the second contro |   |
|            | KELLEB PARK NOTE Dame                                                                                                    | ľ |
|            | Ardmore 20 EDISON PARK<br>NORTHWEET WERKLEY EENALEY EENAL                                                                                                    |   |
|            | South Bend UASALTE PARZ SOUTH BEND SWANSON PARK                                                                                                    |   |
|            | Motor Speedway                                                                                                    |   |
|            |                                                                                                    |   |
|            | Return to this radius map here, just save this link                                                                                                    |   |
|            | w.mapdevelopers.com/area_finder.php?                                                                                                    |   |

## 🖸 Link to page

5 Left click on a corner of your home, then move your mouse to the nearest corner

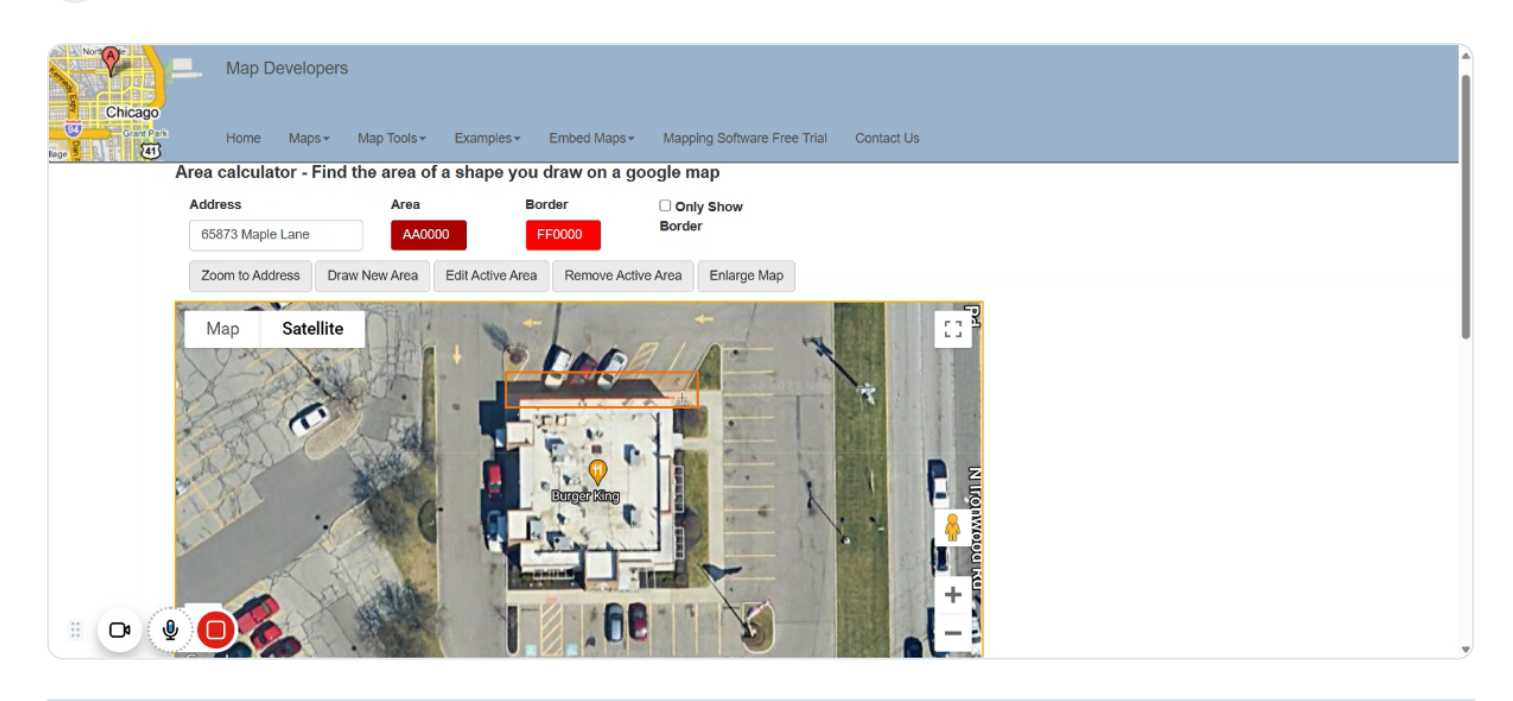

6 Left click again for each corner, tracing out the perimeter of your home

| Chicago<br>Grant Pan<br>Bage | Home Maps+       | rs<br>Map Tools≁ Exa<br>Ind the area of a sh | imples≁ Embed Maps≁<br>ape you draw on a q | aps+ Mapping Software Free Trial Contact Us |
|------------------------------|------------------|----------------------------------------------|--------------------------------------------|---------------------------------------------|
|                              | Address          | Area                                         | Border                                     | Only Show                                   |
|                              | 65873 Maple Lane | AA0000                                       | FF0000                                     | Border                                      |
|                              | Zoom to Address  | Draw New Area Edit                           | Active Area Remove Activ                   | e Active Area Enlarge Map                   |
| II <b>D</b>                  | Map Satellit     | e                                            |                                            |                                             |

Link to page

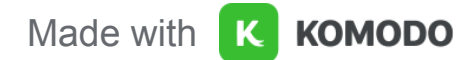

Once the whole perimeter is traced your home will become shaded. If not, try to trace your home out again.

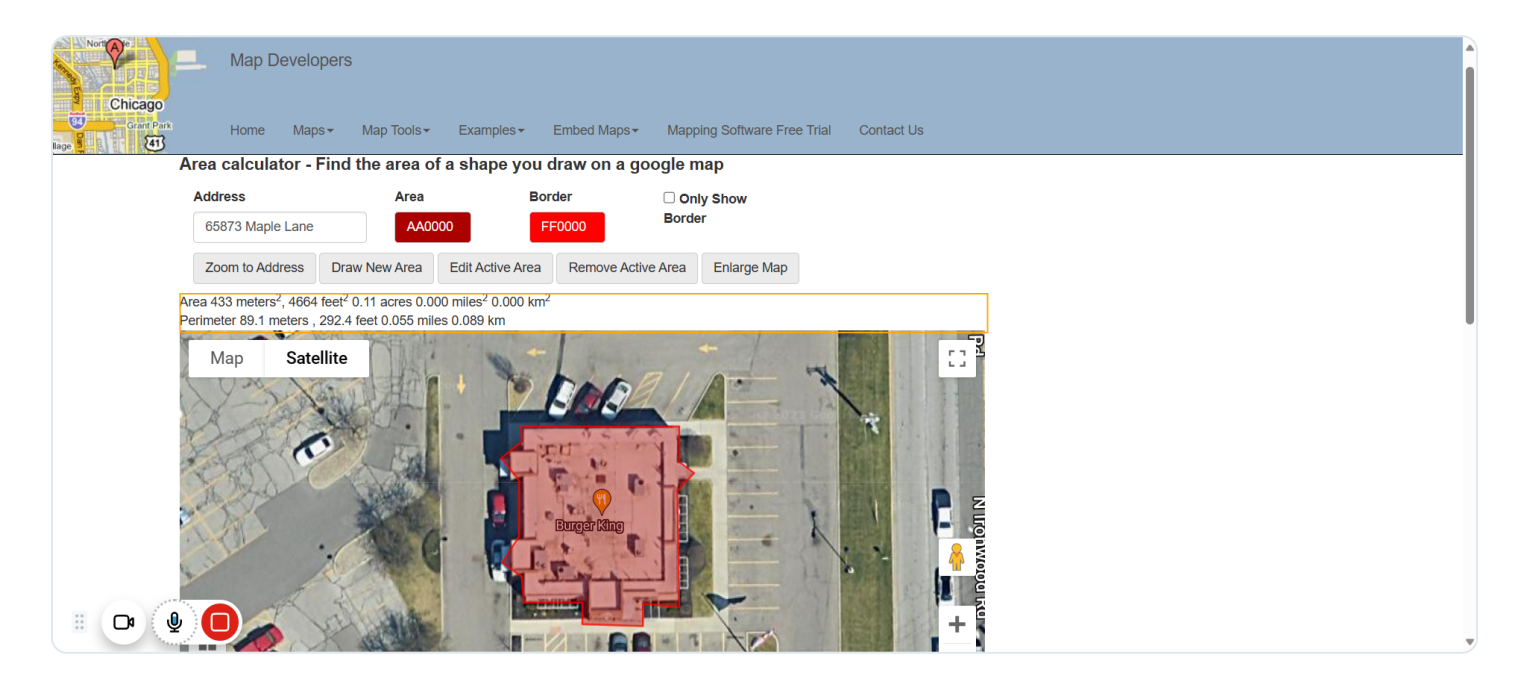

#### Link to page

7

8 The highlighted text is your home's exterior linear footage.

| Not Chicago<br>Chicago<br>Caret Park<br>lage | Map Developer<br>Home Maps+              | S<br>Map Tools≁ Exam<br>d the area of a shar     | ples≁ Embed Maps≁     | ps≁ Mapping Software Free Trial Contact Us |
|----------------------------------------------|------------------------------------------|--------------------------------------------------|-----------------------|--------------------------------------------|
|                                              | Address                                  | Area                                             | Border                | □ Only Show                                |
|                                              | 65873 Maple Lane                         | AA0000                                           | FF0000                | Border                                     |
|                                              | Zoom to Address D                        | raw New Area Edit Act                            | ive Area Remove Activ | Active Area Enlarge Map                    |
|                                              | Area 433 meters <sup>2</sup> , 4664 feet | <sup>2</sup> 0.11 acres 0.000 miles <sup>2</sup> | 0.000 km <sup>2</sup> |                                            |
|                                              | Map Satellite                            |                                                  | Bugger King           |                                            |

Link to page

To get an automatic pest control price estimate, simply fill out the form below and reply
 with the highlighted number if we ask for your exterior linear footage. Only include the number, and round it to the nearest whole number.

## https://api.leadconnectorhq.com/widget/form/jMd5ige59IItiRMl1rQS

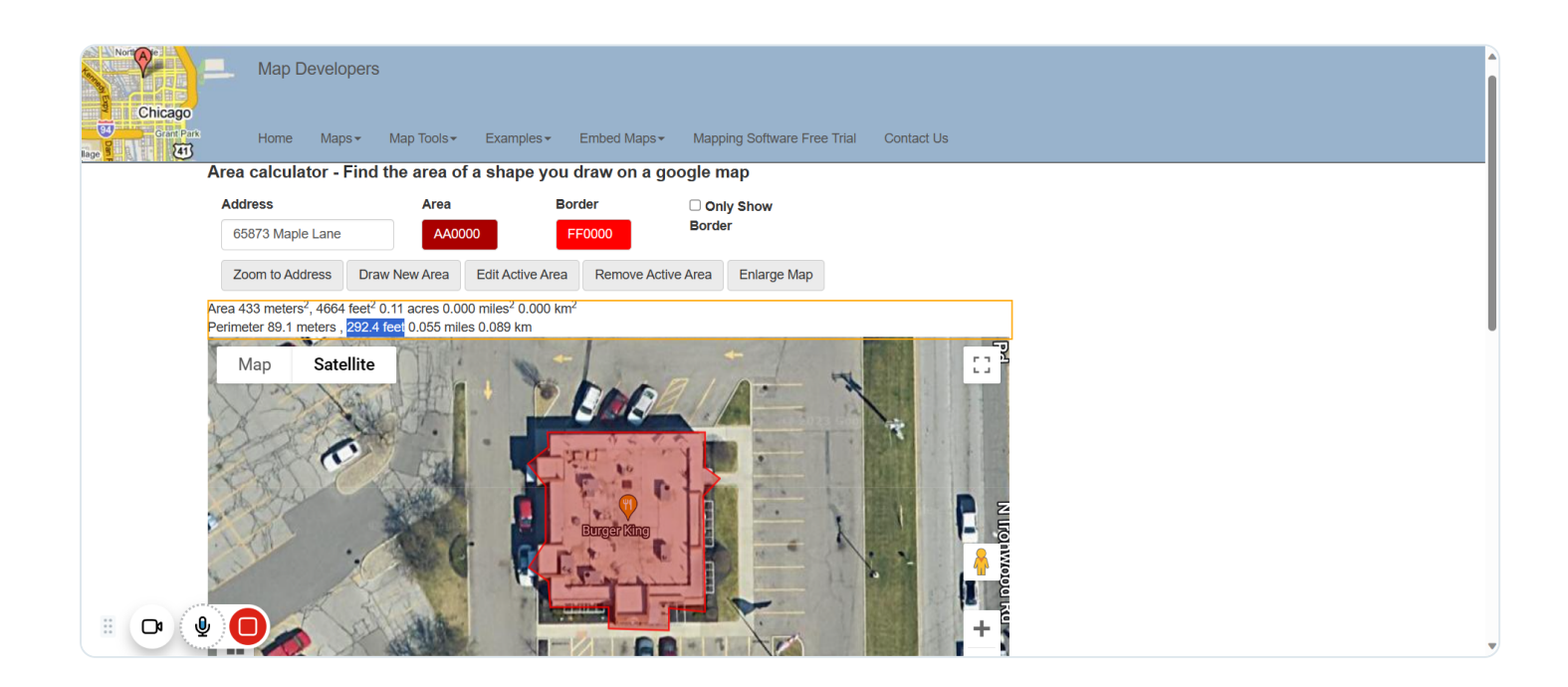

Link to page

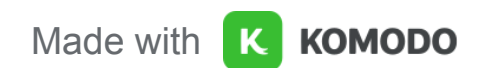